# Premium Plan: Accessing Your Monthly Compliance Webinars

### Where do I find the webinar promo codes?

### Option 1: By Email from FTLF

FTLF will send an email to all Premium subscribers about one week prior to each live webinar. This email will contain a link to the webinar registration page as well as a unique promo code for a 100% discount for that webinar.

Option 2: On the Premium Plan Page

- 1. Navigate to the Premium Plan Subscription (2020) page
- 2. Click the gray *Take Course* button (found in the Course Summary box on the Overview tab)

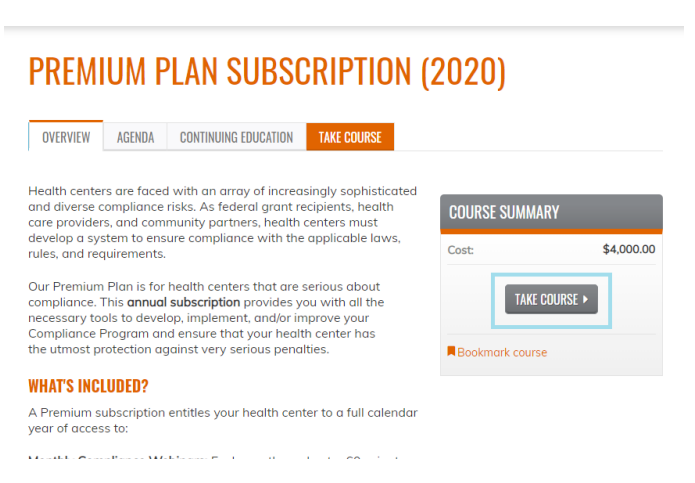

3. Click the *Webinars* tab located on your left-hand side and then click *Start* or *Review* (the button changes once you have accessed the webinars)

| COURSE PROGRESS             |   | PAYMENT REQUIRED                        |
|-----------------------------|---|-----------------------------------------|
| PAYMENT REQUIRED            | - | You've already purchased this activity. |
| PLEASE WAIT FOR APPROVAL    | - |                                         |
| • WEBINARS (3 PAGES)        |   | 1                                       |
| • TOOLKITS (5 PAGES)        | - | 4                                       |
| ADVICE LINES                | - |                                         |
| O RECORD OF ATTENDANCE FORM | - |                                         |
| O CONTACT US                | - |                                         |
| OMPLETE                     |   |                                         |
| ≡                           |   |                                         |

4. Click the title of the webinar you wish to get the Promo Code for The promo code will be in blue and can be found under the webinar title.

|                                                       | ← RETURN TO COURSE HC                         |
|-------------------------------------------------------|-----------------------------------------------|
| COURSE PROGRESS                                       | MONTHLY COMPLIANCE WEBINARS PAGE 2 OF         |
| PAYMENT REQUIRED                                      | RESPONDING TO AN OCR HIPAA INVESTIGATION      |
| PLEASE WAIT FOR APPROVAL                              | 1/16/2020 @ 1 pm FT                           |
| WEBINARS (3 PAGES)                                    | (Est. duration - 60 min.)                     |
| • OPTIONAL<br>Select webinar                          |                                               |
| Responding to an OCR HIPAA<br>Investigation           | PROMO CODE: Use this code for a 100% discount |
| The Board's Role in Compliance<br>and Risk Management |                                               |

## Accessing the Webinar (Live or On-Demand)

You have multiple options for viewing the monthly compliance webinars.

#### Option 1: Registering with a Promo Code

If you need a Certificate of Attendance you must register for the webinar (live or on-demand) using a promo code.

- 1. Navigate to the course page for the webinar you want to register for
  - You can find direct links to all of the webinars included in your subscription on the <u>Premium Plan Subscription (2020)</u> Agenda tab or inside of the Premium Plan course under the *Webinars* tab
- 2. Click the orange *Register* tab and then click the gray *Add to Cart* button

| RESPONDING TO AN OCR HIPAA I                                                                                                    | NVESTIGATION                                        | RESP(       | <b>)NDIN(</b><br>6, 2020 | G TO AN OC           | R HIP/   | AA INVESTIGATION |  |
|----------------------------------------------------------------------------------------------------|-----------------------------------------------------|-------------|--------------------------|----------------------|----------|------------------|--|
| OVERVIEW PRESENTER CONTINUING EDUCATION REGISTER                                                                                                    |                                                     | OVERVIEW    | PRESENTER                | CONTINUING EDUCATION | REGISTER | [                |  |
| Every HIPAA settlement headline started with the Office for Civil<br>Rights (OCR) investigating a covered entity. Whether the<br>investigation was prompted by the covered entity submitting a                | COURSE SUMMARY                                      |             |                          |                      |          |                  |  |
| breach report, a proactive audit by OCR, or a patient complaint, the<br>process of responding to an OCR HIPAA investigation can be time<br>consuming, resource intensive and stressful. Developing a thorough | Available credit:<br>1.00 Certificate of Attendance | ADD TO OAKT |                          |                      |          |                  |  |

- 3. Enter the promo code in the *Promotional Discounts* box and click *Apply to Order*
- 4. Click Checkout

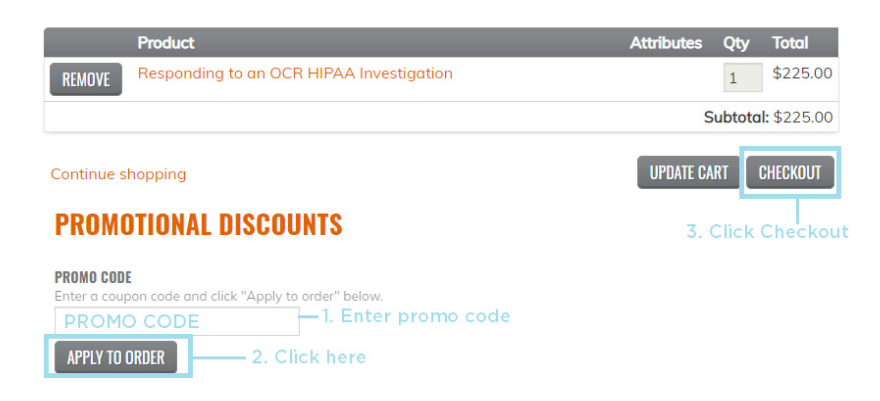

- 5. Enter your billing address (you will not be asked for your credit card information or be charged) and click the gray *Review Order* button at the bottom of the page
- 6. Click the *Submit Order* button at the bottom of the page
- 7. For instructions on downloading a certificate after the webinar, <u>see our</u> <u>FAQs</u>

### Option 2: I Just Want to Watch the Webinar

If you do not need a Certificate of Attendance can log in to GoToWebinar directly to watch it live or view the on-demand version on the Premium Plan Subscription page

- 1. On the Premium Plan Subscription page, navigate to the webinar tab
- 2. On the left-hand side in the course progress box, click the title of the webinar you wish to view
- 3. **(LIVE)** Click the date and time link (located below the webinar title) to be taken directly to the GoToWebinar registraton page

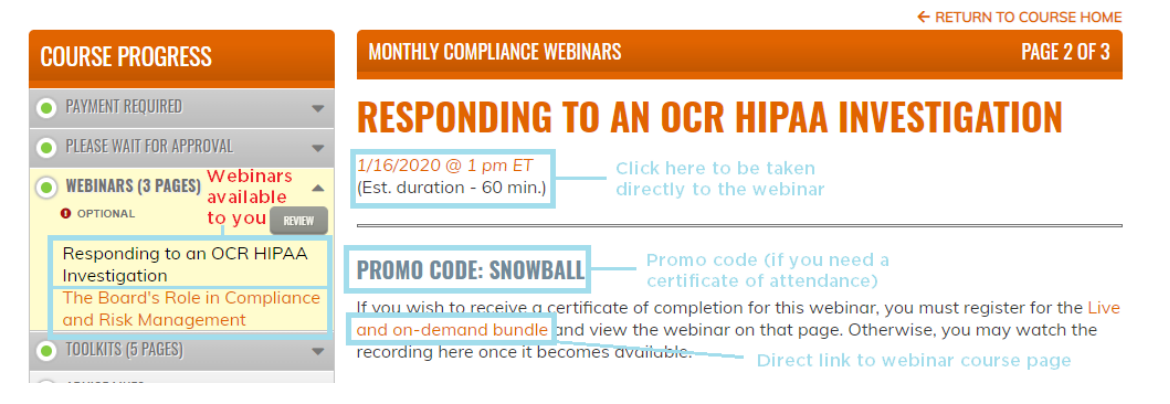

learning.ftlf.com | 855.200.3822 | learning@ftlf.com

4. **(LIVE)** Enter the required information and click the blue *Register* button

| F T FELDES<br>L F LEIFER<br>Responding to an OC                                             | MAN + TUCKER<br>+ FIDELL LLP<br>CR HIPAA Investigation                    |  |
|---------------------------------------------------------------------------------------------|---------------------------------------------------------------------------|--|
| Thu, Jan 16, 2020 1:00 PM - 2:00 PM EST<br>Show in My Time Zone                             |                                                                           |  |
| "Required field<br>First Name"                                                              | Last Name*                                                                |  |
| Email Address*                                                                              |                                                                           |  |
| By clicking this button, you submit your information to the webinar organizer, who will use | It to communicate with you regarding this event and their other services. |  |
|                                                                                             |                                                                           |  |

- 1. **(ON-DEMAND)** On the Premium Plan Subscription page, navigate to the webinar tab
- 2. **(ON-DEMAND)** On the left-hand side in the course progress box, click the title of the webinar you wish to view
- 3. **(ON-DEMAND)** The recorded webinar will be posted within two (2) business days of the live webinar. A video player will appear on this page at that time. You will be notified when the recording is available for viewing

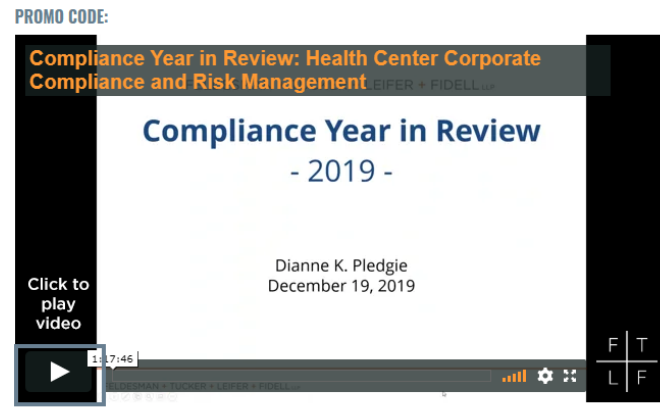

Presentation Slides